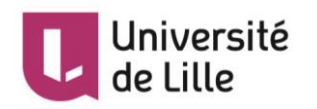

# MOODLE : Importer et exporter des questions dans un Test

Il peut être intéressant d'exporter des questions afin de les insérer dans un autre cours ou pour les mettre à disposition des collègues qui pourront à leur tour les insérer dans leur cours (mutualisation des questions), etc.

Pour cela, 2 procédures sont possibles :

- Export et import des questions : les questions importées sont placées dans la banque de questions du cours de destination
- Import d'un test d'un cours à un autre

Vous trouverez dans ce tutoriel les étapes à suivre de ces deux procédures.

## Table des matières

| Export et import des questions                             | 2 |
|------------------------------------------------------------|---|
| Export des questions pour les utiliser dans un autre cours | 2 |
| Import des questions dans un cours                         | 2 |
| Import d'un test d'un cours à un autre                     | 3 |

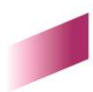

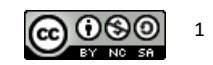

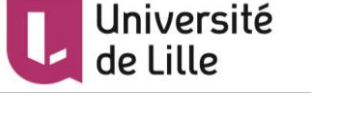

## Export et import des questions

Export des questions pour les utiliser dans un autre cours

Depuis le cours source :

- 1. Cliquez sur le bouton *Gestion du cours* en haut de la page du cours. Une nouvelle fenêtre pop-up s'ouvre.
- 2. Dans la rubrique *Questions* de cette nouvelle fenêtre, choisissez *Exporter*. Une nouvelle page s'affiche :

| Questions Cate                                        | égories Impo | rter Exporter                                                                                     |                                                     |                                |                |
|-------------------------------------------------------|--------------|---------------------------------------------------------------------------------------------------|-----------------------------------------------------|--------------------------------|----------------|
| Exporter de                                           | es questio   | ns vers un                                                                                        | fichier                                             |                                |                |
| <ul> <li>Format de f</li> </ul>                       | fichier      |                                                                                                   |                                                     |                                | ▼ Tout replier |
|                                                       | 0            | <ul> <li>Format GIFT</li> <li>Format XHTMI</li> <li>Format XML M</li> <li>Pormat XML M</li> </ul> | oodle                                               |                                |                |
| <ul> <li>Généraux</li> <li>Exporter catégo</li> </ul> | orie 🕝       | Défaut pour                                                                                       | Formation Moodle<br>égorie dans le fichier® Exporte | er le contexte dans le fichier | ÷              |
|                                                       |              | Exporter des q                                                                                    | uestions vers un fichier                            |                                |                |

Ce formulaire comprend des champs requis, marqués  $oldsymbol{0}$  .

- 3. Dans la section *Format de fichier*, sélectionnez le *Format XML Moodle* pour un import dans Moodle. Pour plus d'information sur les autres formats (pour une utilisation dans Moodle et/ou un autre LMS acceptant ces formats), n'hésitez pas à cliquer sur les boutons correspondants.
- 4. Cliquez sur *Exporter des questions vers un fichier*. Vous serez invité e·s à télécharger un fichier, qui sera enregistré sur votre ordinateur.

#### Import des questions dans un cours

Dans le cours cible :

- 1. Cliquez sur le bouton *Gestion du cours* en haut de la page du cours. Une nouvelle fenêtre pop-up s'ouvre.
- 2. Dans la rubrique *Questions* de cette nouvelle fenêtre, choisissez *Importer*. Une nouvelle page s'affiche :

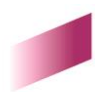

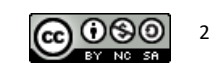

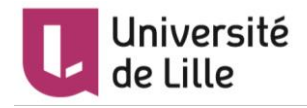

Questions Catégories Importer Exporter Importer des questions d'un fichier@ Tout déplier Format de fichier Blackboard (2) Example Contract Format Aiken Format GIFT 2 Format Mot manquant (2) Format WebCT 3 Format XML Hot Potatoes
 2 Format XML Moodle Questions Cloze à réponses intégrées Généraux Importer des guestions d'un fichier Importation Choisir un fichier... Taille maximale des nouveaux fichiers : 500Mo Vous pouvez glisser des fichiers ici pour les ajouter. Importation Ce formulaire comprend des champs requis, marqués Q

- 3. Dans la section *Format de fichier*, sélectionnez le *Format XML Moodle* pour un import/export dans Moodle. Si le fichier a été créé dans un autre format, choisissez le format approprié.
- 4. Dans la section *Importer des questions d'un fichier*, glissez-déposez le fichier contenant les questions à importer.
- 5. Cliquez sur *Importation*.
- 6. Vous serez invité·e·s à confirmer l'importation des questions, cliquez sur

**! Note** : En suivant cette méthode d'import, on ne peut pas mettre à jour des questions. On en importe forcément des nouvelles.

#### Import d'un test d'un cours à un autre

Dans le cours cible :

- 1. Cliquez sur le bouton *Gestion du cours* en haut de la page du cours. Une nouvelle fenêtre pop-up s'ouvre.
- 2. Dans la rubrique *Sauvegarde* de cette nouvelle fenêtre, choisissez *Importation*.
- 3. Dans la barre de recherche, cherchez le cours avec le test existant et à importer.
- 4. Une fois le cours trouvé, sélectionnez-le puis cliquez sur Continuer. Une nouvelle page avec 6 étapes s'affiche :

1. Sélection de cours ► 2. Réglages initiaux ► 3. Réglages du schéma ► 4. Confirmation et relecture ► 5. Effectuer l'importation ► 6. Terminer

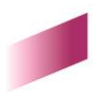

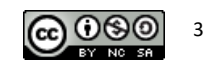

Continuer

TUTORIEL

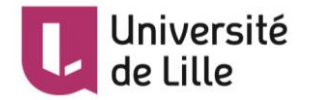

5. Dans les *Réglages d'importation* décochez tous les éléments sauf *Inclure les activités et* 

Suivant

ressources et Inclure la banque de questions, puis cliquez sur

- 6. A l'étape 3.*Réglages du schéma*, décochez tous les éléments sauf les tests à importer puis Suivant
- Vérifiez dans la page de récapitulatif si les indications sont les bonnes puis cliquer sur Effectuer l'importation
- 8. Le test se placera dans la même section que le cours d'origine.

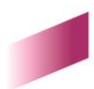

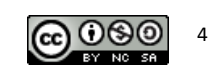